附件

## 地方预算单位政府采购脱贫地区农副产品 预留份额填报及确认汇总

操作指南

| 目: | 录 |
|----|---|
|----|---|

| —、 | 预留份额填报       | 1 |
|----|--------------|---|
| Ξ、 | 预留份额及联系人信息修改 | 6 |
| ≡、 | 预留份额确认       | 8 |

各地方预算单位应通过 "832 平台" (以下简称平台) 采购人管理系统 (cg. fupin832. COM) 填报本单位年度食堂食 材采购预留份额, 经逐级确认后, 由各省级财政部 门将本地 区所属预算单位预留份额汇总至平台。详细操作流程如下:

一、预留份额填报(以2024年填报图片为案例)

第一步 登录 "832 平台" 采购人管理系统。

第 二步 点击系统首页 自动弹窗 中的【开始填报】 按钮 或首页预留份额信息填报通知中的【开始填报】 按钮, 填报 预留份额信息。

| ä                                                                                                    | 知                                                                                                    |
|----------------------------------------------------------------------------------------------------|----------------------------------------------------------------------------------------------------|
| 为藩实国务院关于提高政府采购脱贫地区农副产品预<br>份额填报和脱盆地区农副产品采购工作,请各中央预算单位<br>2024年政府采购脱贫地区农副产品工作的通知》(财办库<br>年政府采购脱贫地区农副产品工作的通知)(财办库 < 20<br>(点击下方【开始填报】按钮进行填报),积极通过"832" | 留比例有关要求,做好2024年中央和地方预算单位预留<br>位和地方预算单位按照《关于组织中央预算单位做好<br>(* 2023 ) 249号)和《关于组织地方预算单位做好2024<br>23 ) 252号)的要求,做好2024年预留份额信意填报工作<br>平台"采购脱贫地区衣副产品,具体填报及确认汇总操作 |
| 流程可点击下方二维码标题或扫描二维码查看。<br>中央预算单位操作指定                                                                                                    | 地方预算单位操作指索                                                                                                    |
|                                                                                                    |                                                                                                    |
| 开始                                                                                                    | 填版                                                                                                    |

第三步 查阅填报步骤。

|    | 填报步骤                      |  |
|----|---------------------------|--|
|    | 即将开始填报,填报流程共分为4步          |  |
| 1  | 填报2024年度预算单位农副产品来购预留份额信息  |  |
| 2  | 核对完善预算单位联系人信息             |  |
| 3  | 填写完成后提交上级预算单位进行确认         |  |
| 4  | 经确认后,填报完成                 |  |
| 说明 | 月:需完成上述全部流程后,预留份额像卷即填报完成。 |  |

## 第四步 填报 2025 年预留份额。

| 5以下内容。               |                                                                                      |
|----------------------|--------------------------------------------------------------------------------------|
| 鄂汉下内容。               |                                                                                      |
|                      |                                                                                      |
| 食堂外包 其他单位共用食堂 无食     | (堂                                                                                   |
|                      |                                                                                      |
|                      | 元                                                                                    |
| 点,保留小数点后两位           |                                                                                      |
|                      | %                                                                                    |
| 点,保留小数点后两位,输入12代表12% |                                                                                      |
| 堂食材采购总额*2024年度预留比例   |                                                                                      |
|                      |                                                                                      |
| F=#                  | X-#                                                                                  |
|                      | 發望外態 其他單位其用食量 无律<br>点,保留小数点后两位<br>点,保留小数点后两位,输入12代表12%<br>"堂食材采购忌题"2024年度预留比例<br>上一步 |

进入【预留份额信息填报】 页面后, 根据四种食堂类型 "本单位自有的食堂、食堂外包、与其他单位共用食堂、无 食堂"进行选择。 注:选择"本单位自有的食堂"和"食堂外包"均需填入年度食堂食材采购总额、预留比例,系统自动得出预留份额。

| 2024年度预算单位采购脱贫地区农副产品 | 茨留份额信息填报                                          | - 🛛 >      |
|----------------------|---------------------------------------------------|------------|
| 反翼单位名称:供销社测试A2中学     |                                                   |            |
|                      | 请按真实情况填写以下内容。                                     |            |
| * 食堂类型:              | • 本単位自有的食堂 食堂外包 其他单位共用食堂 无能                       | EM.        |
| 爾注:                  |                                                   |            |
| *2024年度食堂食材采购总额:     | 1000000                                           | 元          |
|                      | ●仅可输入数字与小数点。保留小数点后两位                              |            |
| * 2024年度预留比例:        | 20                                                | 56         |
|                      | ●仅可输入数字与小数点,保留小数点后两位,输入12代表12%                    |            |
| * 2024年度短續份额:        | 200.000 00元<br>预编份额 = 2024年度會堂會材采购总额 * 2024年度预留比例 |            |
| *是百有工会采购表求:          | ()是()首                                            |            |
|                      | 上一歩                                               | <b>T-#</b> |
| 2024年度预算单位采购脱贫地区农副产品 | 预留份额信息填报                                          | - 21       |
| 质冪单位名称:供销社测试A2中学     |                                                   |            |
|                      | 请按真实情况填写以下内容。                                     |            |
| * 食堂类型:              | ○本单位自有的食業 ● 食業外包 其他单位共用食業 无常                      | t III      |
| 备注:                  |                                                   |            |
|                      |                                                   | 1          |
|                      |                                                   |            |

|                    |                                               | CONTRACTOR OF |
|--------------------|-----------------------------------------------|---------------|
| IIII單位名称:供稱社测试A2中学 |                                               |               |
|                    | 请按真实情况境写以下内容。                                 |               |
| "食堂类型:             | 本单位自有的食堂 • 食堂外包 其他单位共用食堂 无行                   | 對黨            |
| 备往:                |                                               |               |
| * 2024年度會堂會材采购总额:  | 100000                                        | 元             |
|                    | ●仅可输入数字与小数点。保留小数点后两位                          |               |
| * 2024年度预留比例:      | 20                                            | 36            |
|                    | ●仅可输入数字与小数点、保留小数点后两位、输入12代表12%                |               |
| * 2024年度预留份额:      | 208,000.08元<br>预馏份额=2024年度食堂食材采购总额*2024年度预馏比例 |               |
| *是否有工会采购需求:        | 0 # 0 B                                       |               |
|                    |                                               |               |
|                    | 1-7                                           |               |

选择"与其他单位共用食堂",如"由本单位填写"需 填入年度食堂食材采购总额、预留比例,系统自动得出预留 份额,如"由其他单位填写"在备注中注明"由 XX 单位填 报预留份额"。

| 2024年度预算单位采购脱贫地区农副产品 | 茨爾份额信息填設                                   | - 🛛 ×                                                                                                    |
|----------------------|--------------------------------------------|----------------------------------------------------------------------------------------------------|
| 预算单位名称:供销社岗试A2中学     |                                            |                                                                                                    |
|                      | 请按真实情况填写以下内容。                              |                                                                                                    |
| *食堂类型:               | ◎ 本单位应有的食堂 ◎ 食堂外包 • 其他单位共用食堂 ◎ 无参          | t M                                                                                                    |
|                      | • 由本单位填写 由其他单位填写                           |                                                                                                    |
|                      | 共用食堂的预算单位,共同确定一个单位作为代表调报预留份额,其余单位存<br>注明信见 | 医統备注中                                                                                                    |
| 备注:                  |                                            |                                                                                                    |
|                      |                                            |                                                                                                    |
| *2024年度食堂食材采购总额:     | 1000000                                    | 売                                                                                                    |
|                      | ❶叹可输入数字与小数点、保留小数点后两位                       |                                                                                                    |
| * 2024年度预留比例:        | 20                                         | %                                                                                                    |
|                      | 0仅可输入数字与小数点、保留小数点后两位、输入12代表12%             |                                                                                                    |
| *2024年度预留份额:         | 200,000 00元                                |                                                                                                    |
|                      | 预留份额=2024年僅食堂食材采购总额*2024年黨预留比例             |                                                                                                    |
|                      | 1-#                                        | <b>T-</b> #                                                                                                    |
|                      |                                            | and the other distances in the local distances in the local distance |

选择"无食堂",在备注中注明"无食堂"。

注:选择是否有工会采购需求,选择"是"需填报相关 信息,选择"否",需"备注"有关情况。

|                  | NEW YORK, AND AND AND AND AND AND AND AND AND AND |    |
|------------------|---------------------------------------------------|----|
|                  | AND THE ROLE AS MALE THE CONTRACT.                |    |
| *2024年度预留比例:     | 20                                                | %  |
|                  | ●仅可输入数字与小数点。保留小数点后两位,输入12代表12%                    |    |
| * 2024年度预留份额:    | 200.000.00元<br>预留份额 = 2024年度食堂食材平购总额 * 2024年度预留比例 |    |
| *是否有工会采购需求:      | • 是 一 否                                           |    |
| * 2024年度工会采购总额:  | 200000                                            | 売  |
|                  | ●仅可输入数字与小数点,保留小数点后两位                              |    |
| *2024年度工会采购预留比例: | 20                                                | 96 |
|                  | O仅可输入数字与小数点,偏偏小数点后两位,输入12代表12%                    |    |
| *通过832平台预计采购全额:  | 40,000.00元                                        |    |
|                  | 预计采购金额=2024年度工会采购金额*2024年度工会采购预能比例                |    |
| 籥注:              | 最多输入50个文字                                         |    |

第五步 核对完善预算单位联系人信息。

| 的完善预算单位联系人信息  |                   | - 2    |
|---------------|-------------------|--------|
| 为了向贵单位提供更好地服务 | 8、请完善下约信息。        |        |
| * 填服预留份额联系人;  | 输入填服预留份额联系人       |        |
|               | ●填写填振预留份额联系人姓名    |        |
| "联系方式:        | 输入手机号码 (必填)       |        |
|               | 0.填写手机员码          |        |
|               | 输入图应电话            |        |
|               | 0编写图定电话(图号-号码)    |        |
| 工会采购预留份额联系人:  | 输入工会采购预留份额联系人姓名   |        |
|               | 04输入工会采购预留份额联系人姓名 |        |
| 联系方式:         | 输入手机带码            |        |
|               | <b>0</b> 填写手机号码   |        |
|               | 输入固定电话            |        |
|               |                   | 上一步 提交 |

第六步 确认单位填报的 2025 年预留份额信息真实有效,无瞒报、漏报、错报情况。

| <b>十了向贵单位现出面好地图</b>            | 25. 进业地下和100mm                |                |   |
|--------------------------------|-------------------------------|----------------|---|
| - 75 3 PODI ++ ULLEPICKER KEBE | 22 HEFORE ( 77) IS CO.        |                |   |
| * 填放预留份额联系人;                   | 确认2024年度预留份额信息                | ×              |   |
|                                | 我单位本次填报的内容真实有效,无精报、漏报、错报情     | 82             |   |
| *联系方式:                         | 食堂类型:其他单位共用食堂·由本单位如           | <b>政</b> 写     |   |
|                                | 2024年度食堂食材采购总额: 1,000,000.00元 |                |   |
|                                | 2024年度预编比例: 20.00%            |                |   |
|                                | 2024年度预辑份额: 200,000.00元       |                |   |
|                                | 是否有工会采购需求:是                   |                |   |
|                                | 2024年度工会采购总额: 200,000.00元     | and the second |   |
| 工会采购预留份额联系人;                   | 2024年度工会采购预编比例: 20.00%        |                |   |
|                                | 通过832平台预计采购金额: 40,000.00元     | -              |   |
| 联系方式:                          | <b>691</b> 4. 173             | 14             |   |
|                                | 0.编写手机号拍                      |                |   |
|                                | 输入固定电话                        |                |   |
|                                |                               |                | - |

信息核对无误后,点击【确认】按钮提交预留份额信息。

5

注:预留份额信息提交成功后,将不能修改,如需修改 请联系上级预算单位进行退回后修改。

二、预留份额及联系人信息修改

预算单位提交预留份额信息后, 被上级预算单位退回 的, 预算单位可通过系统自行修改。

第一步 点击系统首页预留份额填报说明 中的 【修改预 留份额信息】 按钮, 修改预留份额。

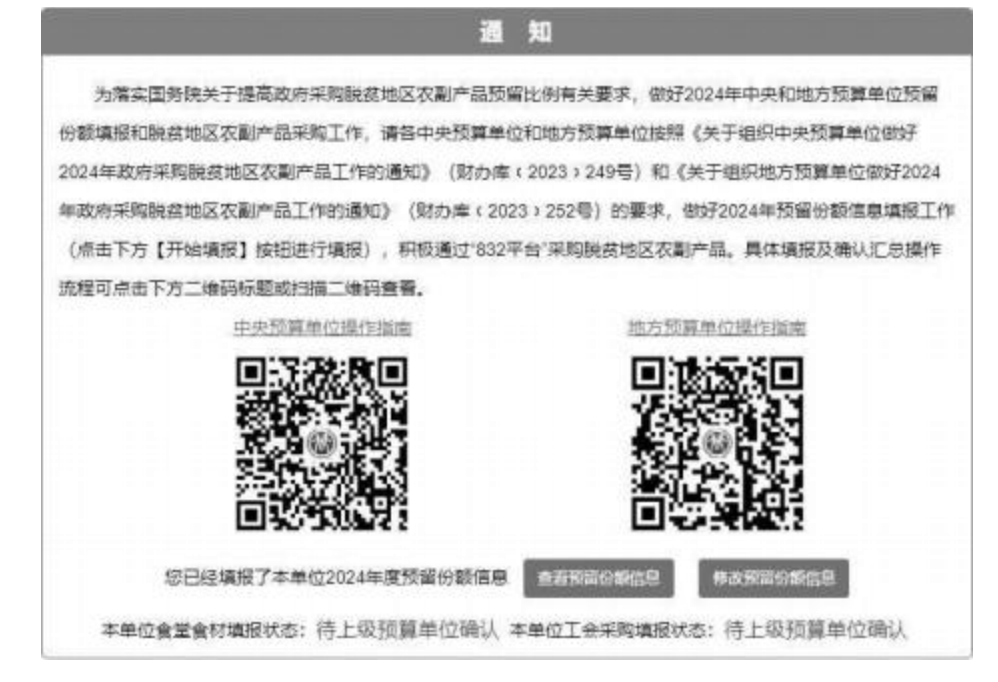

## 第二步 修改食堂食材预留份额和工会采购份额。

| 修改2024年度预算单位采购脱益地区                 | 【农副产品预留份数信息             |                        | - 🛛 ×          |
|------------------------------------|-------------------------|------------------------|----------------|
| 预算单位名称: 管理员<br>(责单位2023年度食堂食材采购总额为 | 2.000.011.00 元 ,预留比例为   | 5 20.00 %,预留份额 400.002 | .20元)          |
| 已填写的2024年度预留份额信息:                  |                         |                        |                |
| 2024年度食堂食材采购总额 (元)                 | 2024年度預留比例(%)           | 2024年度預留份額 (元)         | 工金采购预计金额 (元)   |
| 10,000.00                          | 18.00                   | 1,800.00               | 15000.00       |
| 新修改約2024年遼預留份额信息:<br>《會堂英型:<br>备注: | 请按真实情况境写!<br>• 本单位自有的食堂 | 以下内容。<br>全堂外包 其他單      | 立共用食堂 无食堂      |
|                                    |                         |                        | <b>确认终改</b> 取消 |

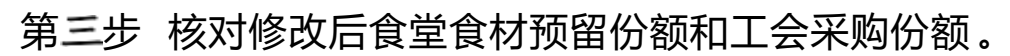

| * 2024年度貴屋貴枝5 | 确认修改2024年度预留份额信息 ×                                                             |         | 元 |
|---------------|--------------------------------------------------------------------------------|---------|---|
| * 2024年間      | 我单位本次填报的内容真实有效,无稿服、篇报、铺报情况<br>食堂录型: 本单位自有的食堂                                   | 100.000 | * |
| * 2024年週1     | 2024年度食堂食材采购总额: 3,000,000.00元<br>2024年度预留比例: 30.00%<br>2024年度预留份额: 900,000.00元 | 1591    |   |
| 是否有工会。        | 是否有工会采购需求:是<br>2024年復工会采购总额:1,000,000.00元<br>2024年度工会采购预留比例:15.00%             |         |   |
| * 2024年度工会5   | 通过832平台预计采购金额: 150,000.00元                                                     | -       | 元 |
| * 2024年度工会采购  | 996J, JQ/16                                                                    |         | % |

修改后的预留份额信息核对无误后,点击【确认】 按钮 提交新预留份额信息。

注:如需修改预算单位联系人信息,可登录采购人管理 系统,在页面右上角 "个人中心"进行修改。

| SHATER BOL                                                                                                    |                                                                                                    |   |                                                                                                    |  |   |        | X        |
|----------------------------------------------------------------------------------------------------|----------------------------------------------------------------------------------------------------|---|----------------------------------------------------------------------------------------------------|--|---|--------|----------|
|                                                                                                    | * #* (1280-1)<br>1288                                                                                                    |   | 8746                                                                                                    |  |   |        | \$ 8175  |
| - RE<br>A REPORT OF A<br>D ANALOUS<br>A REPORT OF A<br>A REPORT OF A<br>A RE | A Print Contraction Contraction Contractio |   | Annu         Annu           Image: State State Sta |  |   | * 2.00 |          |
|                                                                                                    | #22H<br># +1.10<br>A _1.0+2.50<br>Milleonesis<br># 2011<br>V # 2.50(Mill                                                                                                    | 1 | 1000<br>2019 300<br>412027524000<br>81000000                                                                                                    |  | - |        |          |
|                                                                                                    |                                                                                                    |   |                                                                                                    |  |   |        | -11-2204 |

三、预留份额确认

第一步 进入预留份额信息确认页面。

登录采购人管理系统,通过左侧菜单进入【预留份额信息管理】——【预留份额信息确认】页面。

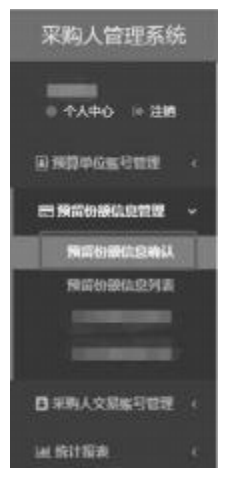

第二步 确认预留份额。

进入 【预留份额信息确认】 页面后, 列表中展示的为待 确认的预算单位。

|                       | RIBINO U D   | East.           |                |                          |                                     |                           |                 |  |
|-----------------------|--------------|-----------------|----------------|--------------------------|-------------------------------------|---------------------------|-----------------|--|
| -                     | 17.00 (4000) | HERCAR)         | anvent- a      | INFRATE BORNER           | wire ad                             | + e-#558                  |                 |  |
| and the second second |              |                 |                |                          |                                     |                           |                 |  |
| A MERCANNEL TO .      |              | DNE SUNT - 124  | ADDRESS SAMPLE | 121                      |                                     |                           |                 |  |
| -                     |              | O Millione are  | HTT: +00/002   | ADRE INTERPEDITION (     | D ( MELM N)                         | OC MERSENING CO           | CONSISTENCY (I) |  |
| Renowali Bar          |              | 13 Taning -     | 2005 e         | 4201300 00 \$ 1104 20100 | <ul> <li>20.00 (10-20) #</li> </ul> | 1.121.0210.10110.00104    | 130(3414)       |  |
| RENELLINE             |              | 0 700 0000 0000 | - 1 m          | 4020 101000,700,0000     | 6 W.                                | 100,000,000 + 410,007,004 | 10626725        |  |

点击【确认】 按钮, 可查看待确认预算单位 2025 年度与 2024 年的对比情况,请您反复核对相关数据,确保数据完整、 准确。

| 10000 1000000 0000     10000000000 | - 2 ×   | <ul> <li>20230025066680 (00)</li> <li>1,001,341.06</li> <li>400,002.29</li> </ul> |             |  |
|------------------------------------|---------|-----------------------------------------------------------------------------------|-------------|--|
|                                    | 2023/8  | 20248                                                                             | 今年初上一年更均比佛后 |  |
| 株度食営食材用料の額(方<br>元)                 | 200.081 | 300.000                                                                           | Ministers.  |  |
| 101002(JW (%)                      | 20      | 30                                                                                | 385050%     |  |
| 想输出的 (万元)                          | 40.000  | 90.000                                                                            | #830125%    |  |
|                                    |         |                                                                                   | 84 88 Ex.   |  |

8

预留份额填报无误的, 点击【确认】 按钮 预留份额填报有误的, 点击【退回】 按钮 回到 【预留份额信息确认】 列表, 点击【取消】 按钮。 注:系统将以短信方式通知被确认和退回的预算单位。